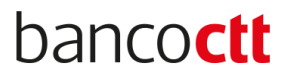

## Saiba como pedir as sua Certidão de Não Dívida à AT

| Sábad                                 | Sábado, 28 de março de 2020                                             |                                                                                                    |                                                                                                    |                         |                                                                                                    | Iniciar Sessão                                                            |   |
|---------------------------------------|-------------------------------------------------------------------------|----------------------------------------------------------------------------------------------------|----------------------------------------------------------------------------------------------------|-------------------------|----------------------------------------------------------------------------------------------------|---------------------------------------------------------------------------|---|
| Attoridade<br>tributária e aduaneira  |                                                                         | Cidadãos                                                                                                    | Negócios                                                                                                   | Outras<br>Entidades     | Informação                                                                                                    |                                                                           |   |
| India<br>E<br>AT<br>Cor<br>Por<br>Evi | que o que pretende (Ex: Entregar IRS)<br>BALCÃO<br>BALCÃO<br>BALCÃO<br> | CAT<br>CENTRO DE AT<br>Suas obrigações<br>Contacto: 217 20<br>Contacto: 217 20<br>Contact | ENDIMENTO TELEFÓI<br>na singles as dividas sola<br>formativarias e aduaneiras.<br>6 707<br>camos<br>MOOS ( | NICO<br>re as<br>ACEDER | S<br>USOBS A COLETA E ENC/<br>INDADE NO REGISTA<br>UILE as despesas e encargos<br>La 31 de margo. Prazo para r<br>asago grans e finalizar e con<br>gao do IVA pela exgéncia de | ARGOS DA<br>LEICEDO<br>para o IRS de<br>eclamação das<br>fatura<br>ACEDER | 3 |

1. Aceder ao Portal das Finanças e faça o login

 Seguidamente faça o caminho Início > Os Seus Serviços > Obter > Certidões > Efetuar Pedido e selecione "Dívida e não Dívida" e clique em "Confirmar"

| AT<br>autoridade<br>tributária e aduaneir | Indique aqui o que pretende efetuar (ex: Entregar IRS)                                | Q                                                                         |  |  |
|-------------------------------------------|---------------------------------------------------------------------------------------|---------------------------------------------------------------------------|--|--|
| A AT<br>A AT no Youtube                   | Você está aqui » Início » Os Seus Serviços » Obter » Certidões » Efectuar<br>Pedido   | Nuno Filipe dos Santos<br>Fernandes<br>NIF: 208790039                     |  |  |
| A AT no Twitter                           |                                                                                       | <ul> <li>Alterar Senha ou Código de Acesso</li> <li>Telefónico</li> </ul> |  |  |
| Atualidade<br>Apoio ao Contribuinte       | Emissão de Certidão                                                                   | O Seu Espaço<br>A minha área                                              |  |  |
| Informação Fiscal e<br>Aduaneira          | Pedido de Certidão Nº Contribuinte:                                                   | Situação fiscal integrada<br>Rendimentos (IR)<br>Património               |  |  |
| Grandes Contribuintes                     | Divida e Não Dívida                                                                   | Dívidas Fiscais / Coimas                                                  |  |  |
| Serviços<br>Downloads                     | CONFIRMAR                                                                             | Alertas                                                                   |  |  |
| Estatísticas                              | Poderá também estar interessado em:                                                   | Notificações Eletrónicas<br>Aceder                                        |  |  |
| Portuguese Tax System                     | Luguese Tax System     Consultar > Certidões     Obter > Certidões > Confirmar Pedido |                                                                           |  |  |
| Cidadania Fiscal                          | Obter Acesso Telefónico                                                               |                                                                           |  |  |
| vv.pt/                                    |                                                                                       |                                                                           |  |  |

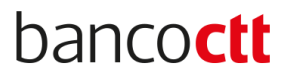

3. É gerada a declaração em pdf (exemplo do documento abaixo)

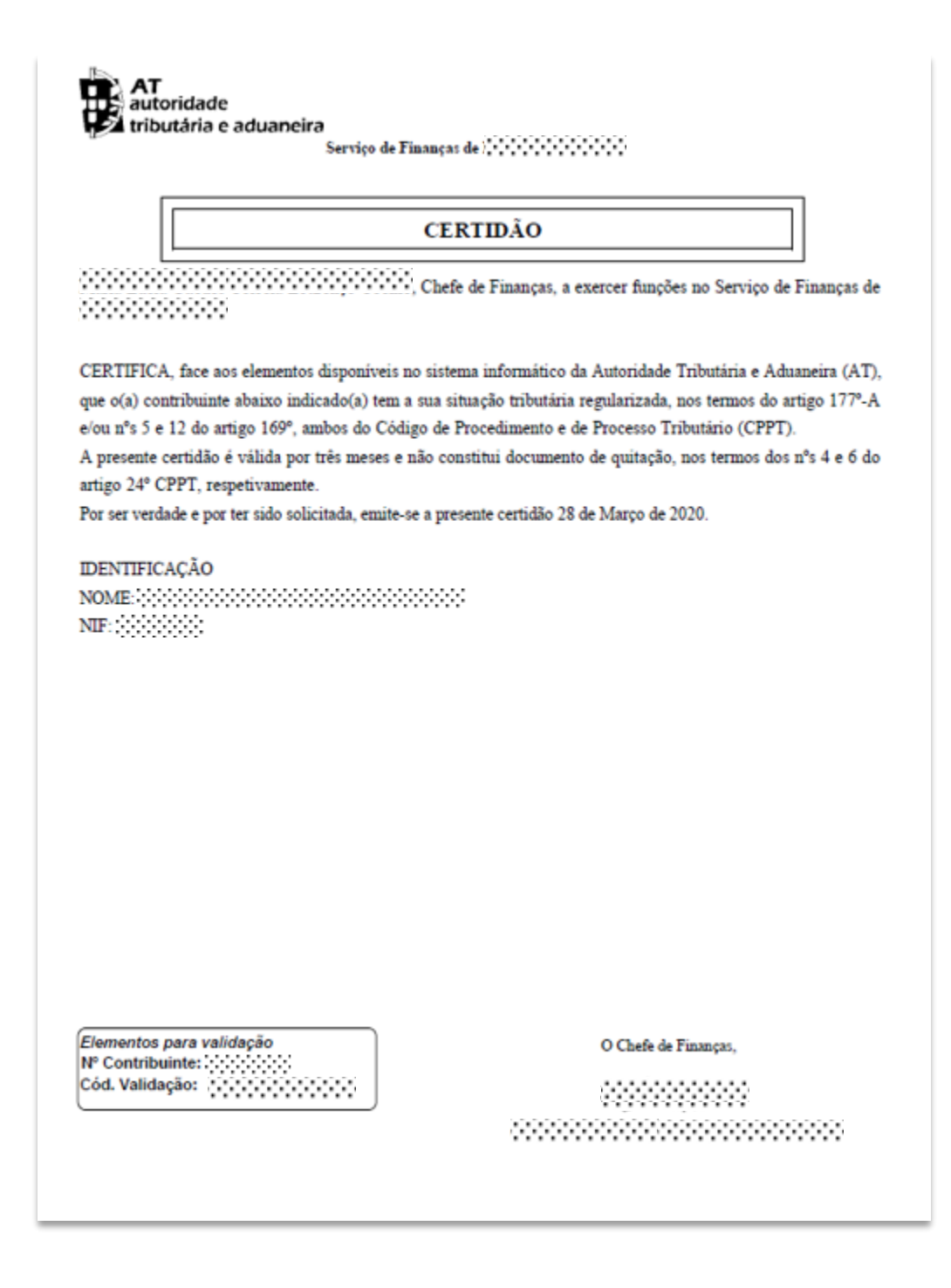